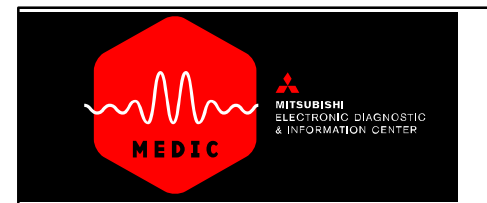

# Using **MDL**

Mitsubishi Dealer Link

### **USING MDL**

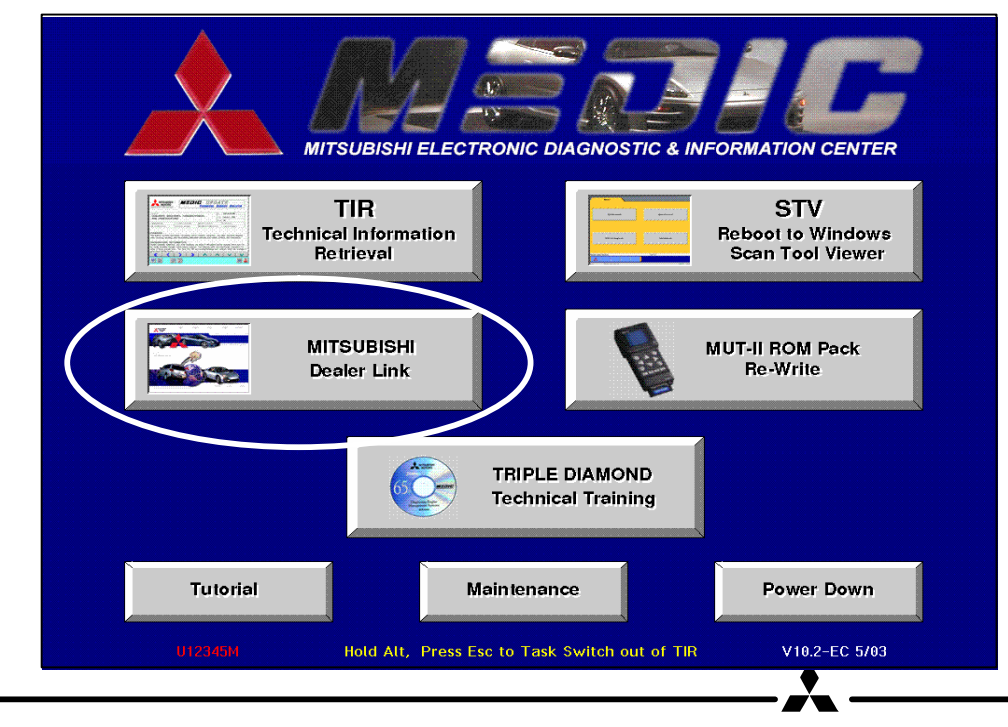

Clicking on the button labeled MDL (Mitsubishi Dealer Link) takes you to the Mitsubishi Motors North American Extranet site. At this site you will be able to retrieve important information concerning vehicles which you have in your shop for service. The following information screens are available to you:

- Warranty SuperScreen (to check warranty status, coverage, previous repairs, etc.)
- Audio System Codes
- Open Recalls
- Immobilzer Override Codes
- Immobilizer Registration Passwords.

MDL navigation instructions begin on the next page.

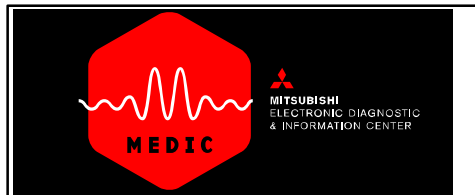

### Using **MDL**

Mitsubishi Dealer Link

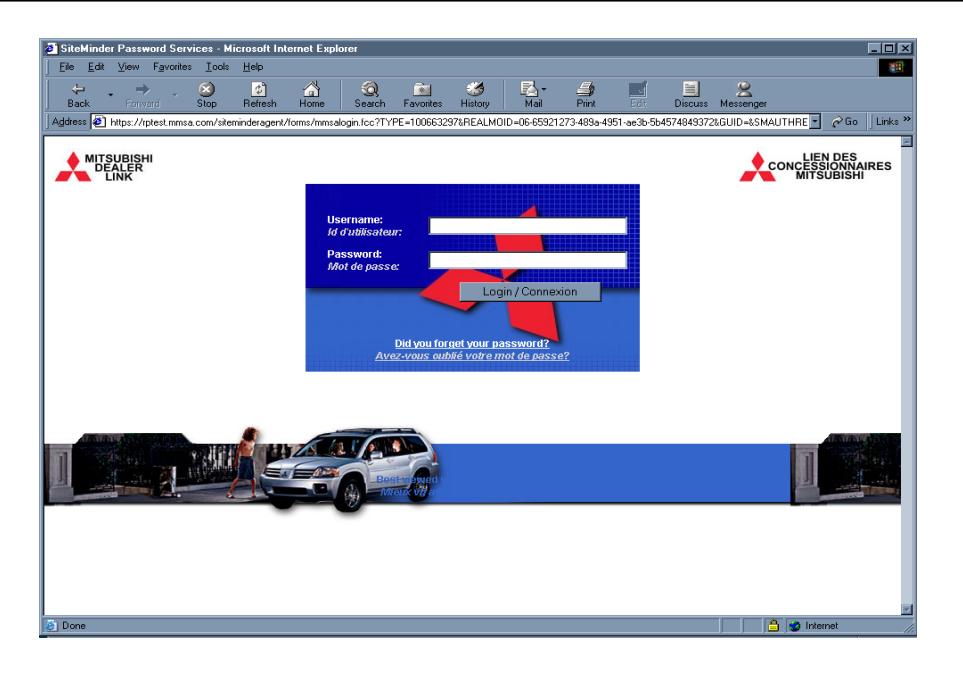

#### MDL Log In

After clicking the Mitsubishi Dealer Link button on the MEDIC Main Menu, you will see the MDL 'Log In' screen. You must log into MDL each time you enter the site. Use your dealer assigned code and password to enter the site. If you use the MDL often, you may want to keep the program open and simply minimize the screen with the browser button. To return you would simply go the the MEDIC Main Menu and click the MDL button again. If you close MDL, however, you must sign on again on your next use.

You can also task–switch from the MDL back into TIR by using the <Alt> + <Esc> keys.

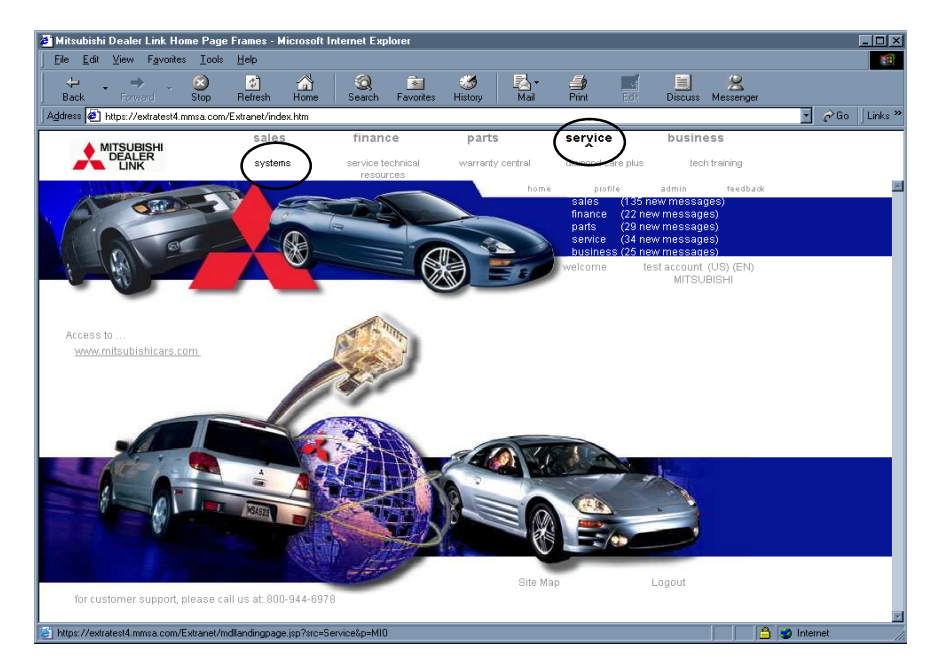

#### Mitsubishi Dealer Link Menu

After you long in, this screen will appear. Click SER-VICE -> SYSTEM.

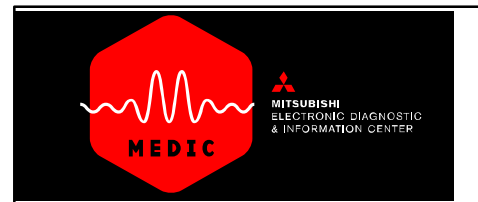

Vehicle Inquiry (Super Screen) Recall Information Recall List

Audio Code Immobilizer Code Damage Information Technical Information Find a Labor Operation Key Register Password

## Using **MDL**

🔒 🥩 Internet

Mitsubishi Dealer Link

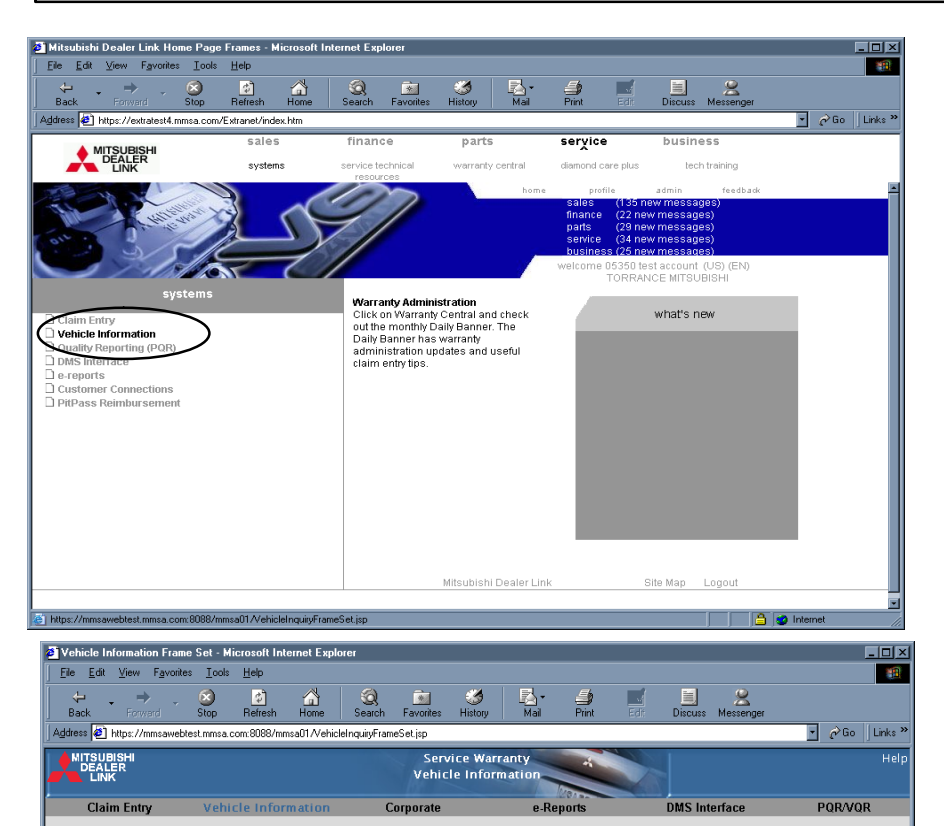

after clicking SERVICE -> SYSTEM, you will see this screen. Click VEHICLE INFORMATION.

You can now choose any of the categories to search and retrieve VEHICLE INFORMATION. Just click any entry on the list.

**RETURN TO MEDIC TUTORIAL**